## Activar Token desde usuarios corporativos

Banca en Línea Empresas

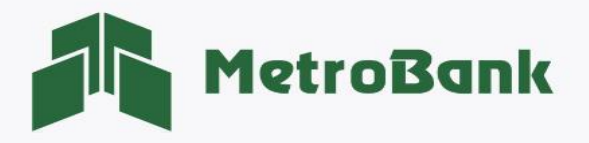

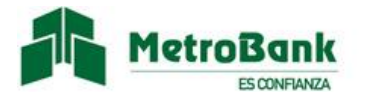

## ACTIVAR TOKEN DESDE USUARIOS CORPORATIVOS

Usuarios: Operador, Supervisor y Ambos.

Paso 1. Inicie sesión en su Banca en línea Empresas con su <u>"Usuario corporativo"</u>.

Paso 2. Seleccionamos en la parte superior derecha la opción de <u>"Escriba su búsqueda"</u> y coloque la palabra <u>"Token"</u>.

| MetroBank Empresas 💎                                                                                                    | ?<br>AYUDA | CONTÁCTENOS | Q<br>ESCRIBA SU BÚSQUEDA | [→<br>salir |
|----------------------------------------------------------------------------------------------------|------------|-------------|--------------------------|-------------|
| $\widehat{\omega}$ MIS CUENTAS $\lor$ TRANSFERENCIAS $\lor$ PAGOS Y RECARGAS $\lor$ SOLICITUDES $\lor$ ACH EMPRESA $\lor$ |            |             |                          |             |

Paso 3. debe seleccionar la opción que dice <u>"Configuraciones Registro de token"</u>.

| Escriba su búsqueda                    | × |
|----------------------------------------|---|
| Q token                                | A |
| ি☆ Configuraciones Registro de token ◄ |   |

**Paso 4:** Se desplegará en pantalla el cuadro de configuración de token, donde debe elegir <u>"token digital"</u> y darle clic al botón de <u>"Activar"</u> para que se genere un código temporal único que será enviado a su correo.

| Configurar token |                                                                                     | Mis cuentas |
|------------------|-------------------------------------------------------------------------------------|-------------|
|                  | Seleccionar dispositivo Registrar Confirmación                                      |             |
|                  | Token Digital                                                                       |             |
|                  |                                                                                     |             |
|                  | Active su Token Digital utilizando su aplicación de Banca Móvil o Entrust Identity. |             |
|                  | Activar                                                                             |             |
|                  |                                                                                     |             |

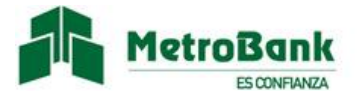

**Paso 5:** Una vez reciba el <u>"Código temporal único"</u> en su correo debe realizar lo siguiente:

- a) Colocarlo en el campo habilitado en pantalla para esta acción, como muestra la imagen,
- b) posteriormente le darle <u>"Aceptar".</u>

| Configurar token                                                                                                    | Mis cuentas |
|----------------------------------------------------------------------------------------------------|-------------|
| Seleccionar dispositivo Registrar Confirmación                                                                                               |             |
| Estimado cliente, hemos enviado a su cuenta de correo eiv *****@metrobanksa.com un código de confirmació a tinuar con el proceso solicitado. |             |
| Código Temporal Único :                                                                                                    |             |
| Aceptar                                                                                                    |             |

Paso 6: Se mostrará un mensaje indicando que su token digital fue creado correctamente.

| Seleccionar dispositivo | Registrar                     | Confirmación |
|-------------------------|-------------------------------|--------------|
| Toke                    | n digital activado correctame | ente.        |
|                         |                               |              |

**Nota:** Una vez se muestre el mensaje de <u>"Token digital activado correctamente"</u>, recibirá un correo para que pueda seguir los siguientes pasos de la activación desde las aplicaciones de:

- Metrobank o
- Entrust Identity

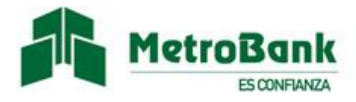

**Paso 7:** Enviaremos un correo de activación con la información de su token digital, la cual debe ser ingresada en la aplicación de <u>"ENTRUST IDENTITY"</u> o en la aplicación de <u>"BANCA MÓVIL DE METROBANK"</u>, ambas disponibles en App Store, Google Play y App Gallery.

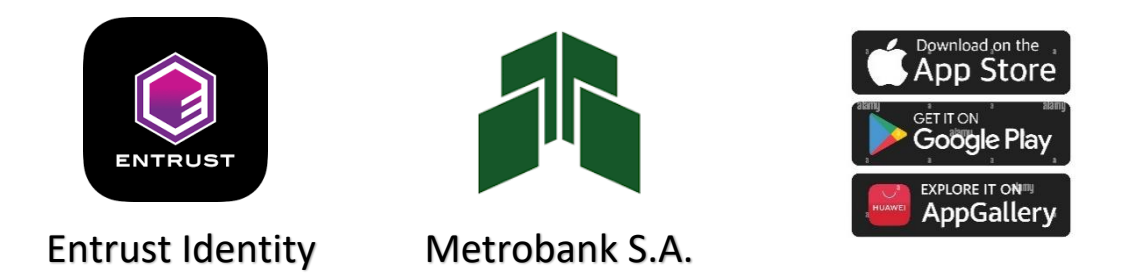

Paso 8: Activación de token desde la aplicación de <u>"ENTRUST IDENTITY"</u> desde su celular:

- a) Si es la primera vez que ingresa debe seleccionar la opción de <u>"Escanee el código QR de su proveedor</u> <u>de identidad"</u> y posteriormente realizar la lectura del código.
- b) Si ya tenía la aplicación debe seleccionar "Añadir identidad".
- c) Posteriormente Seleccionar <u>"Código QR"</u> para realizar la lectura de este.

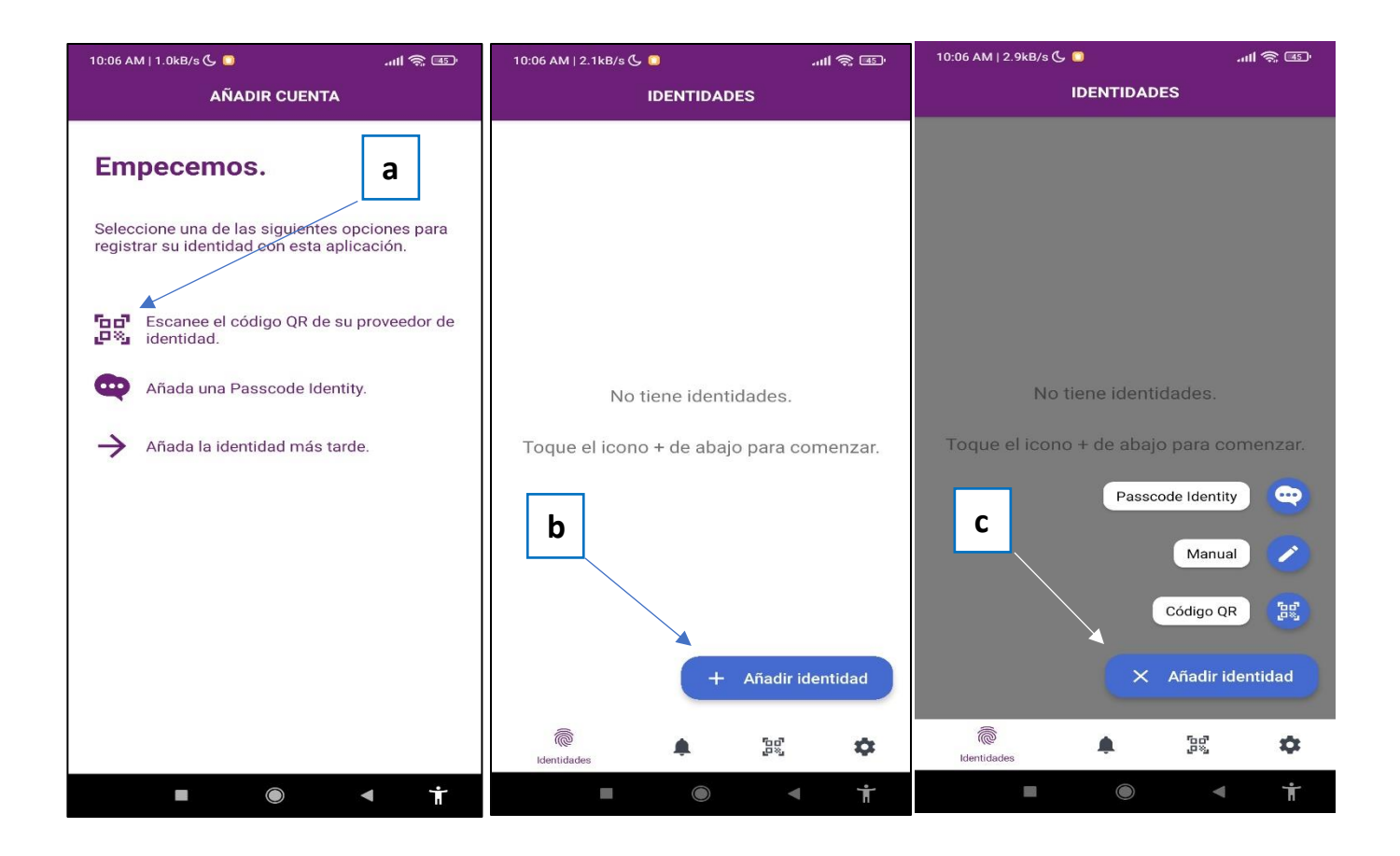

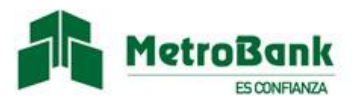

Paso 9: Una vez realizada la lectura del código QR debe Introducir la contraseña que se encuentra debajo del código.

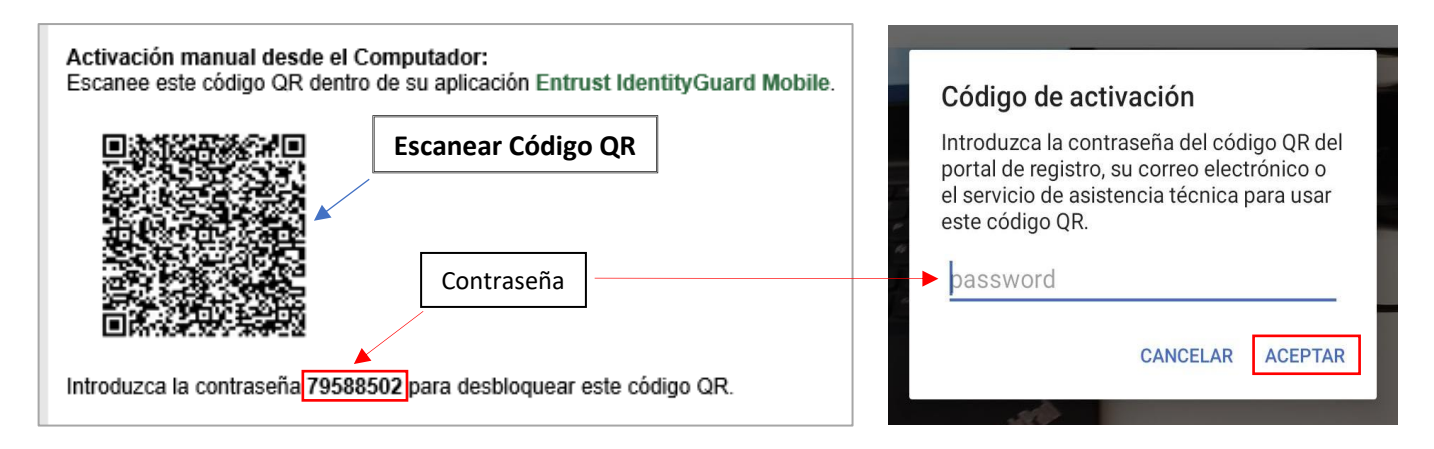

**Paso 10:** Se desplegará toda la información del token y usted puede cambiar el nombre del token para relacionarlo con el usuario, posteriormente presionar en el botón de <u>"siguiente"</u> ubicado en la parte inferior.

| ← ACTIVAR IDENTIDAD      |                                                            |       |        |   |
|--------------------------|------------------------------------------------------------|-------|--------|---|
|                          |                                                            | troBa | nk     |   |
| Nombre de                | e identida                                                 | d     |        |   |
| Nombre d                 | e token ┥                                                  |       |        | _ |
| URL del pro              | oveedor                                                    |       |        |   |
| https://me<br>.trustedau | https://metrobankotp-des.us<br>.trustedauth.com/api/mobile |       |        |   |
| Número de                | Número de serie                                            |       |        |   |
| 54536-119                | 963                                                        |       |        | _ |
| Código de                | activació                                                  | n     |        |   |
| 29269293                 | 38788042                                                   | 2     |        |   |
|                          |                                                            |       |        |   |
| CANC                     | ELAR                                                       | SIG   | UIENTE |   |
|                          |                                                            |       |        |   |
| 111                      | C                                                          | D     | <      |   |

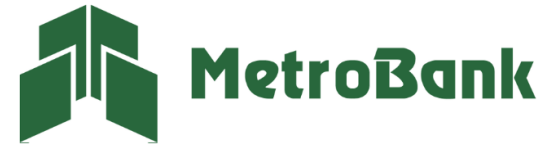

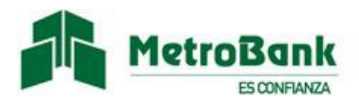

**Nota:** Una vez se hayan realizado los pasos de manera correcta, el token digital debe aparecer en la pantalla inicial de la aplicación de <u>"ENTRUST IDENTITY"</u> con el nombre asignado y listo para ser utilizado.

| IDENTIDADES :            |
|--------------------------|
| TOKENS                   |
| Token de Usuario 715 075 |
|                          |
|                          |
|                          |
|                          |
|                          |
|                          |
| + Añadir identidad       |
| ldentidades              |

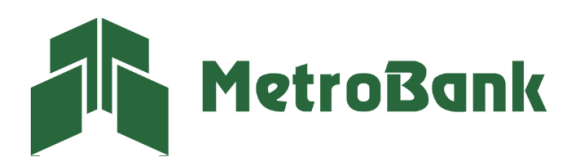

T. 204-9000 @metrobanksa\_pa